## Buffalo WXR18000BE10P/WXR9300BE6P 設定について

本機を安定してインターネットに接続する為に、以下の設定をしていただきますようお願いいたします。

## 設定手順

- 本機の電源が入っている場合は、本体右側面の電源ボタンを押して電源を切ります。
   ※本体前面の POWER ランプが消灯していることをご確認ください。
- 2. 本体左側面の [ AUTO/MANUAL スイッチ ] を [ MANUAL ] にします。
- 3. 電源ボタンを押して本機の電源を入れます。
- 4. 端末(パソコン、スマホなど)をLAN ケーブル又は、Wi-Fi で本機に接続します。
- 5. ブラウザを開き以下の URL を入力し設定ページを開きます。

## <u>http://192.168.11.1/</u>

6. 本体背面に記載の本機ログイン用[ユーザー名:][パスワード:]を入力しログインします。

| BUFFALO                                  |
|------------------------------------------|
| AirStation<br>WXR18000BE10P Version 4.11 |
|                                          |
| ユーザー名                                    |
| admin                                    |
|                                          |
|                                          |
| ······                                   |
| □ モバイル用設定画面                              |
|                                          |
|                                          |
|                                          |
| ログイン                                     |
|                                          |

7. 「 詳細設定 」を押します

| ((i:                                    | ((()))<br>A055   | Off              | Off                    |
|-----------------------------------------|------------------|------------------|------------------------|
| 無線LAN                                   | AOSS/WPS         | ゲストポート           | キッズタイマー                |
| SSID:                                   | WPS: 有効          | ユーザー認証: Off      | 未設定端末: 1               |
| 2.4 GHz: Buffalo-2G-9E20                |                  | SSID: Guert-9E20 | 接続許可端末: 0<br>接続禁止端末: 0 |
| 6 GHz: Buffalo-9E20-WPA3                |                  | 3310. GUESC 9220 | 制限端末: 0                |
|                                         |                  |                  | 一時的な制限解除               |
|                                         |                  |                  |                        |
|                                         |                  |                  |                        |
|                                         |                  |                  | <b>Q</b>               |
|                                         |                  |                  | ¥<br>≫∕@∿⇔             |
| テハイスコントロール                              | EasyMesh         |                  | 計構設定                   |
| 有線:0<br>■線:1                            | EasyMeshの接続台数:0台 |                  |                        |
| (11) (11) (11) (11) (11) (11) (11) (11) |                  |                  |                        |
|                                         |                  |                  |                        |
|                                         |                  |                  |                        |
|                                         |                  |                  |                        |

裏面へ続く...

8. 左側メニュー [Internet - Internet]を選択。「DHCP サーバーから IP アドレスを自動取得」を選択し、
 「設定」を押します。

 設定が完了しましたら左側メニュー[管理 - 設定管理/再起動]を選択し、 「再起動」を押して本機を再起動します。

|                                                                |                                                                                                    | <b>∢</b> Help |
|----------------------------------------------------------------|----------------------------------------------------------------------------------------------------|---------------|
| Internet<br>LAN                                                | 設定管理                                                                                                    |               |
| 無線設定<br>ネット脅威プロッカー2<br>ルーターセキュリティー<br>アプリケーション<br>管理<br>システム設定 | 操作     設定ファイルを保存する       設定ファイルを保存する     設定を初期化する       ・     設定を初期化する       パスワード     ・・・・・・・・・・・・・・・・・・・・・・・・・・・・・・・・・・・・ |               |
| ログ<br>設定管理/再起動<br>ファームウェア更新<br>ステータス                           | 正定様TF美门   再起動   エアステーションを再起動します。   再起動   「再起動                                                                               | —             |

10. 本機が再起動しましたら、設定は完了です。